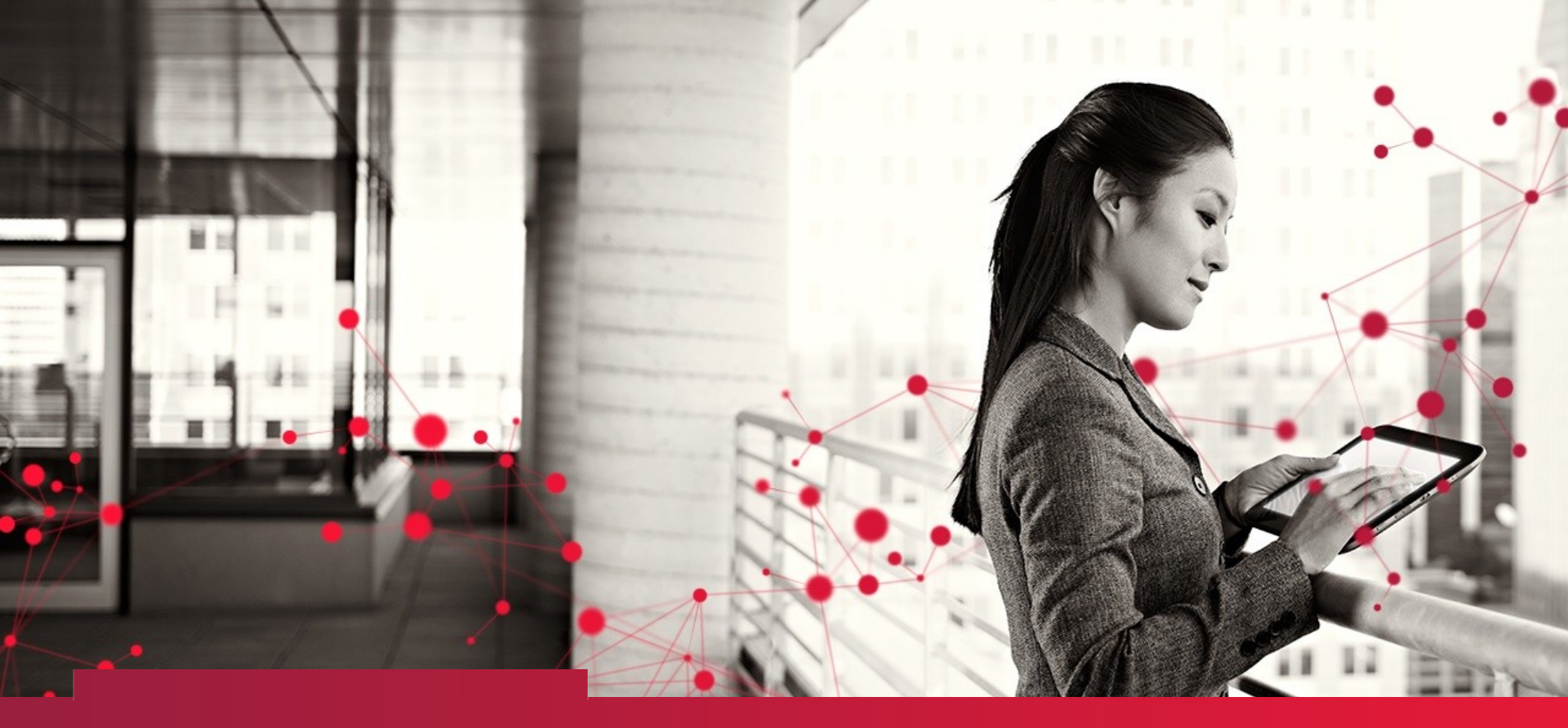

## Lead User Guide: Application for Firm Certification CDX

Updated 01/05/2018

#### Firm Public Site

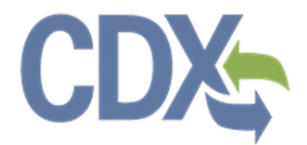

#### https://www.epa.gov/lead/getcertified

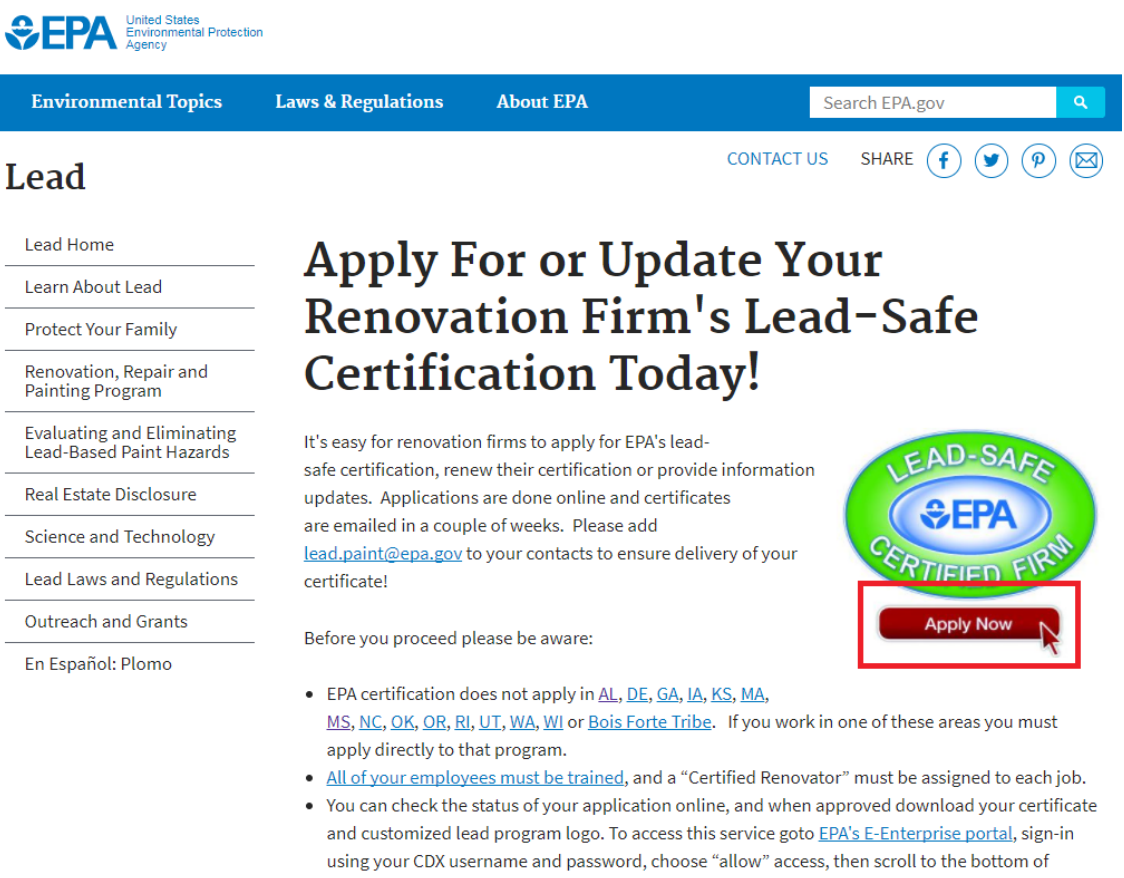

the page where you'll see your information in the "progress tracker" section.

Learn more about EPA's Renovation, Repair and Painting Program requirements.

APPLY NOW!

#### **Firm Search**

#### Lead

#### Lead Home

Learn About Lead

Protect Your Family

Renovation, Repair and Painting Program

Evaluating and Eliminating Lead-Based Paint Hazards

**Real Estate Disclosure** 

Science and Technology

Lead Laws and Regulations

Outreach and Grants

En Español: Plomo

#### Lead Renovation/Abatement Firm Certification Application or Update

With this application you can apply for certification/recertification of a lead renovation or abatement firm, you can also update your firm's information, or request a certificate replacement. To get started, let us know if your firm is currently or was previously certified by EPA for either renovation or abatement.

#### Search Firms

| Firm Name: (required)<br>Example: Widget Painting            | Firm Name          | ?  |
|--------------------------------------------------------------|--------------------|----|
| Firm Phone Number: (required)<br>Example: (919) 555-1212     | Phone Number       |    |
| Firm Address: (required)<br>Example: 123 Main Street         | Street Address     | 0  |
| <b>City, State, Zip Code</b> :<br>Example: Durham, NC, 27513 | City State V Zip   | () |
| Certificate:                                                 | Certificate Number | (  |

(9) 🖂

(¥)

CONTACT US SHARE

### Firm Search – Application Link for New Firm

#### Search Firms

To determine if your firm has or ever had an EPA Lead firm certificate, please provide the following search criteria:

| Firm Name: (required)<br>Example: Widget Painting        | Sample Firm        | 0 |
|----------------------------------------------------------|--------------------|---|
| Firm Phone Number: (required)<br>Example: (919) 555-1212 | (703) 333-3333     |   |
| Firm Address: (required)<br>Example: 123 Main Street     | 123 Test           | ? |
| City, State, Zip Code:<br>Example: Durham, NC, 27513     | City State v Zip   | 0 |
| Certificate:<br>Example: NAT-F111111-1                   | Certificate Number | ? |

No results were found. Refine your search above. If you believe your firm has a current or pending certification do not submit another application for certification. Please contact the NLIC at 1–800–424–LEAD [5323] for further help.

Begin application to certify a 'New Firm'

### **Firm Certification Options**

TO ACCENTINE IT YOUR TITLE HAS OF EVEN HAD AN LEA LEAU TITLE CERTICALE, DEASE DIOVIDE THE TOHOWING SEALCH

| Renovation/Abatement Firm Options                                                                                                    | ×  |
|----------------------------------------------------------------------------------------------------|----|
| Please select from the following options:                                                                                                    |    |
| Certification:<br>New Renovation firm (\$300 for 5-year certification)<br>New Abatement firm (\$550 for 3-year certification)<br>Note: If you apply for both Renovation and Abatement certification the fee is \$550. Renovation<br>firms are not typically involved in abatement, such activities require additional training,<br>certification of all employees, and specific work practice standards. |    |
|                                                                                                    |    |
| Cancel Contin                                                                                                    | ue |

#### Firm Search Results

|                                                 |                                                   | Showing                                                       | 1 to 4 o                  | of 4 entries                                                                                                    |   |
|-------------------------------------------------|---------------------------------------------------|---------------------------------------------------------------|---------------------------|----------------------------------------------------------------------------------------------------|---|
| Firm<br>Name 🍦                                  | Phone<br>Number 🍦                                 | Firm Address                                                  | Cert<br>Num               | ification Expires Best<br>Iber A Match A A                                                                                                    |   |
| CGI<br>FEDERAL                                  | (504) 613-<br>8172                                | 12601 FAIR LAKES<br>CIRCLE, Suite 535-D<br>FAIRFAX, VA 22033  | NAT-F1                    | 78011-1 07/13/2022 Open                                                                                                    |   |
| CGI<br>FEDERAL<br>TEST 2                        | 0 -                                               | ,                                                             | LBP-F1<br>LBP-F1          | Renovation/Abatement Firm Options                                                                                                    | 3 |
| CGI Federal                                     | (888) 888-<br>8888                                | 100 Aaron Dr, 5555555<br>Lafayette, LA 77777                  | AZ-F1(<br>FL-F1C<br>NAT-F | Please select from the following options:                                                                                                    | • |
| CGI Federal                                     | (888) 888-<br>8888                                | 100 Aaron Dr, 5555555<br>Lafayette, LA 77777<br>First Previou | LBP-F1<br>NAT-F           | <ul> <li><u>Certification:</u></li> <li>Recertify Renovation firm (\$300 for 5-year certification)</li> <li>Add Abatement firm (\$550 for 3-year certification)</li> <li>Note: If you apply for both Renovation and Abatement certification the fee is \$550. Renovation firms are not typically involved in</li> </ul> |   |
| Filter results Refine Sear                      | by:                                               |                                                               |                           | abatement, such activities require additional training, certification<br>of all employees, and specific work practice standards.                                                                                                    |   |
| Can't find you<br>certification,<br>424-LEAD [5 | ur firm? Filter<br>do not subm<br>(323] for assis | your results above. I<br>it another applicatio<br>stance.     | f you k<br>on for (       | Update firm information<br>Replace lost/misplaced certificate(s) (\$15 per certificate)                                                                                                    |   |
|                                                 |                                                   | Begin application t                                           | <u>to certi</u>           | Cancel Continue                                                                                                    | • |

## CDX Register/Log In Page

|                                                                                       | nmental Protection Agency                                                                                |                                                                                                    |
|---------------------------------------------------------------------------------------|----------------------------------------------------------------------------------------------------|----------------------------------------------------------------------------------------------------|
| Home Help                                                                             |                                                                                                    | Contact Us                                                                                                    |
| Completion Checklist<br>User Information<br>Firm Information<br>Signature and Payment | New to CDX?<br>Are you a new user to the system, and would<br>you like to create an account?<br>Register | Already Registered?         Do you have an existing Central Data         Exchange account?         User ID         Password         Log In to CDX         Forgot your Password? |
|                                                                                       |                                                                                                    | Accessing an account that is not yours is a federal offense.                                                                                                    |

### State/Territory Selection

| CDX                  | Service and the service of the service of the servi |
|----------------------|----------------------------------------------------------------------------------------------------|
| Completion Checklist | Registration Information                                                                                                    |
| 🖋 User Information   | User Information                                                                                                    |
| Firm Information     | Please enter your full legal name. This will be used for <u>identity proofing</u> . You may not                                                                                                    |
| Ple<br>S             | Phone *                                                                                                    |
|                      | Account Information                                                                                                    |
|                      | You may use your email address or another unique identifier.         User Id *         User Password *         Re-type Password *                                                                                                    |

#### State/Territory Selection

Your EPA certification will allow your firm to perform Renovation work in all of the selected jurisdictions. Should any of these become authorized in the future, you may need to apply to that jurisdiction at that time.

# State/Territory Selection – EPA-Authorized States

Some of the jurisdictions below are authorized by EPA to issue RRP (Renovation) certificates. Follow the links provided below to obtain your certificate from these jurisdictions. <u>Certify for RRP in Massachusetts</u> Certify for RRP in Rhode Island

agistar ar sign an agreement for someone also under negalty

Phone

Some of the jurisdictions below are authorized by EPA to issue Abatement certificates. Follow the links provided below to obtain your certificate from these jurisdictions.

Certify for Abatement in Maryland

Certify for Abatement in Virginia

Continue

Continue

# Registration Information Page – New CDX Account

| X                  |                                                                      |                                                              |  |  |  |
|--------------------|----------------------------------------------------------------------|--------------------------------------------------------------|--|--|--|
| mpletion Checklist | Registration Inform                                                  | nation                                                       |  |  |  |
| User Information   |                                                                      | User Information                                             |  |  |  |
| Firm Information   | Please enter your full                                               | legal name. This will be used for identity proofing. You may |  |  |  |
| nature and Payment | register or sign an agreement for someone else under penalty of law. |                                                              |  |  |  |
| ,                  | Name Title *                                                         | -Please Select- 🔻                                            |  |  |  |
|                    | Full Name *                                                          | First Name M.I. Last Name                                    |  |  |  |
|                    | 1-1- <b>T</b> 11- *                                                  |                                                              |  |  |  |
|                    | Jod Title *                                                          |                                                              |  |  |  |
|                    | Phone *                                                              |                                                              |  |  |  |
|                    |                                                                      |                                                              |  |  |  |
|                    |                                                                      | Account Information                                          |  |  |  |
|                    | You may use your email addr                                          | ress or another unique identifier.                           |  |  |  |
|                    | User Id *                                                            |                                                              |  |  |  |
|                    | User Password *                                                      |                                                              |  |  |  |
|                    | Re-type Password *                                                   |                                                              |  |  |  |
|                    | Security Question 1 *                                                |                                                              |  |  |  |
|                    | Please Select                                                        | ×                                                            |  |  |  |
|                    | Security Answer 1 *                                                  |                                                              |  |  |  |
|                    | Security Question 2 *                                                |                                                              |  |  |  |
|                    | Please Select                                                        | T                                                            |  |  |  |
|                    | Security Answer 2 *                                                  |                                                              |  |  |  |
|                    | Security Question 3 *                                                |                                                              |  |  |  |
|                    | Please Select                                                        | •                                                            |  |  |  |
|                    | Security Answer 3 *                                                  |                                                              |  |  |  |
|                    |                                                                      |                                                              |  |  |  |

#### User Information Page – Existing CDX Account

| DX:                  |                                                                                            | Contact Us<br>Logged in as CPSURBANO (Log.ou                                                                  |  |  |  |
|----------------------|--------------------------------------------------------------------------------------------|----------------------------------------------------------------------------------------------------|--|--|--|
| ompletion Checklist  |                                                                                            | User Information                                                                                              |  |  |  |
| 🖋 User/Firm          | Full Name                                                                                  | Paige Urbano                                                                                                  |  |  |  |
| Information          | Job Title *                                                                                |                                                                                                    |  |  |  |
| ignature and Payment | Phone Number *                                                                             |                                                                                                    |  |  |  |
|                      |                                                                                            | Firm Information                                                                                              |  |  |  |
|                      | Select a firm already a                                                                    | rest, DC, US 99999)                                                                                           |  |  |  |
|                      | Is your firm's mailing<br>◎ Yes ● No                                                       | Is your firm's mailing address different than above?<br>◎ Yes   ◎ No                                          |  |  |  |
|                      | Does the firm have an<br>state, U.S. territory, o<br>◎ Yes ● No                            | y past, present, or pending lead-based paint activity violations of EPA,<br>r Indian tribal land regulations? |  |  |  |
|                      | Check here to be lister<br>Evaluation (Dust Sar<br>Renovation<br>Or, opt-out of being list | d on EPA's web site for:<br>mpling)<br>sted on EPA's web site:                                                |  |  |  |

#### **Recent Submission Warning**

| See PA United States Environmental Protection Agency |           |                  |                                                         |  |  |
|------------------------------------------------------|-----------|------------------|---------------------------------------------------------|--|--|
| Home Help                                            |           |                  |                                                         |  |  |
| CDX                                                  |           |                  | ✓ <u>Contact Us</u><br>Logged in as CPSURBANO (Log out) |  |  |
| Completion Checklist                                 |           | User Information |                                                         |  |  |
|                                                      | Full Name | Paige Urbano     |                                                         |  |  |

Warning! You have already submitted a similar application and payment within the last 30 days. Do you want to continue?

I want to sign my previous application.

Take me back to the EPA website.

I want to complete and pay for another application.

If you have already submitted payment and only need to sign your application, click here.

Select a firm already associated with your account from the dropdown list.

### **Incomplete Submissions**

| \$€P | A Unite | d States Environmental Protection Agency                                                                |                                                    |
|------|---------|----------------------------------------------------------------------------------------------------|----------------------------------------------------|
| Home | Help    |                                                                                                    |                                                    |
| CDX  | •       |                                                                                                    | <u>Contact Us</u> Logged in as CPSURBANO (Log out) |
|      |         | Incomplete Submissions<br>You do not current have any incomplete/outstanding submissions.<br>Thank you. |                                                    |
|      |         | Thank you.                                                                                              |                                                    |

### Firm Information Page

| SEPA United States Environmental Protection Agency                                                                       |                                                                                            |                                                                            |                                       |  |  |  |
|----------------------------------------------------------------------------------------------------|--------------------------------------------------------------------------------------------|----------------------------------------------------------------------------|---------------------------------------|--|--|--|
| Home Help                                                                                                    |                                                                                            |                                                                            |                                       |  |  |  |
| CDX                                                                                                    |                                                                                            |                                                                            | Contact Us                            |  |  |  |
| Completion Checklist                                                                                                    |                                                                                            | Firm Information                                                           |                                       |  |  |  |
| 🖋 User Information 🗸                                                                                                    | Firm Search                                                                                | Search for a Firm                                                          | Use advanced search                   |  |  |  |
| <ul> <li>✓ Firm Information</li> <li>Is your firm's mailing address different than above?</li> <li>○ Yes ● No</li> </ul> |                                                                                            |                                                                            |                                       |  |  |  |
|                                                                                                    | Does the firm have an<br>state, U.S. territory, o<br>Yes No                                | ny past, present, or pending lead-ba<br>or Indian tribal land regulations? | sed paint activity violations of EPA, |  |  |  |
|                                                                                                    | Check here to be listed on EPA's web site for:<br>Evaluation (Dust Sampling)<br>Renovation |                                                                            |                                       |  |  |  |
|                                                                                                    | Or, opt-out of being listed on EPA's web site:<br>Do Not List Me                           |                                                                            |                                       |  |  |  |
|                                                                                                    | Next                                                                                       |                                                                            |                                       |  |  |  |

#### **Firm Search**

| SEPA United States Environmental Protection Agency |                                                                                                    |                                                                                                    |                         |  |  |
|----------------------------------------------------|----------------------------------------------------------------------------------------------------|----------------------------------------------------------------------------------------------------|-------------------------|--|--|
| Home Help                                          |                                                                                                    |                                                                                                    |                         |  |  |
| CDX                                                |                                                                                                    |                                                                                                    | Contact Us              |  |  |
| Completion Checklist                               |                                                                                                    | Firm Information                                                                                     |                         |  |  |
| 🖋 User Information 🗸                               | Firm Search                                                                                                    | Search for a Firm                                                                                    | Use advanced search     |  |  |
| Firm Information<br>Signature and Payment          | Is your firm's mailing address<br>Yes No<br>Does the firm have any past,<br>state, U.S. territory, or Indian<br>Yes No                | U.S. Q<br>15867 U.S. EPA (1200 PENNSYLVANIA<br>AVE NW, WASHINGTON, DC, US<br>20460)<br>Create My Own | rity violations of EPA, |  |  |
|                                                    | Check here to be listed on EP<br>Evaluation (Dust Sampling)<br>Renovation<br>Or, opt-out of being listed on<br>Do Not List Me<br>Next | 'A's web site for:<br>EPA's web site:                                                                |                         |  |  |

#### Firm Advanced Search

|                       | mental Protection Agency |                                          |
|-----------------------|--------------------------|------------------------------------------|
| Home Help             |                          |                                          |
| CDX                   |                          | ✓ Contact Us                             |
| Completion Checklist  |                          | Firm Information                         |
| 🖋 User Information 🗸  | Firm Search              | Search for a Firm                        |
| Firm Information      | Search for your organ    | ization using the search criteria below. |
| Signature and Payment | Firm ID                  |                                          |
|                       | Firm Name                |                                          |
|                       | Firm Address             |                                          |
|                       | Firm Address 2           |                                          |
|                       | City                     |                                          |
|                       | State                    | ▼                                        |
|                       | ZIP/Postal Code          |                                          |
|                       | Search                   |                                          |

#### **Advanced Search Results**

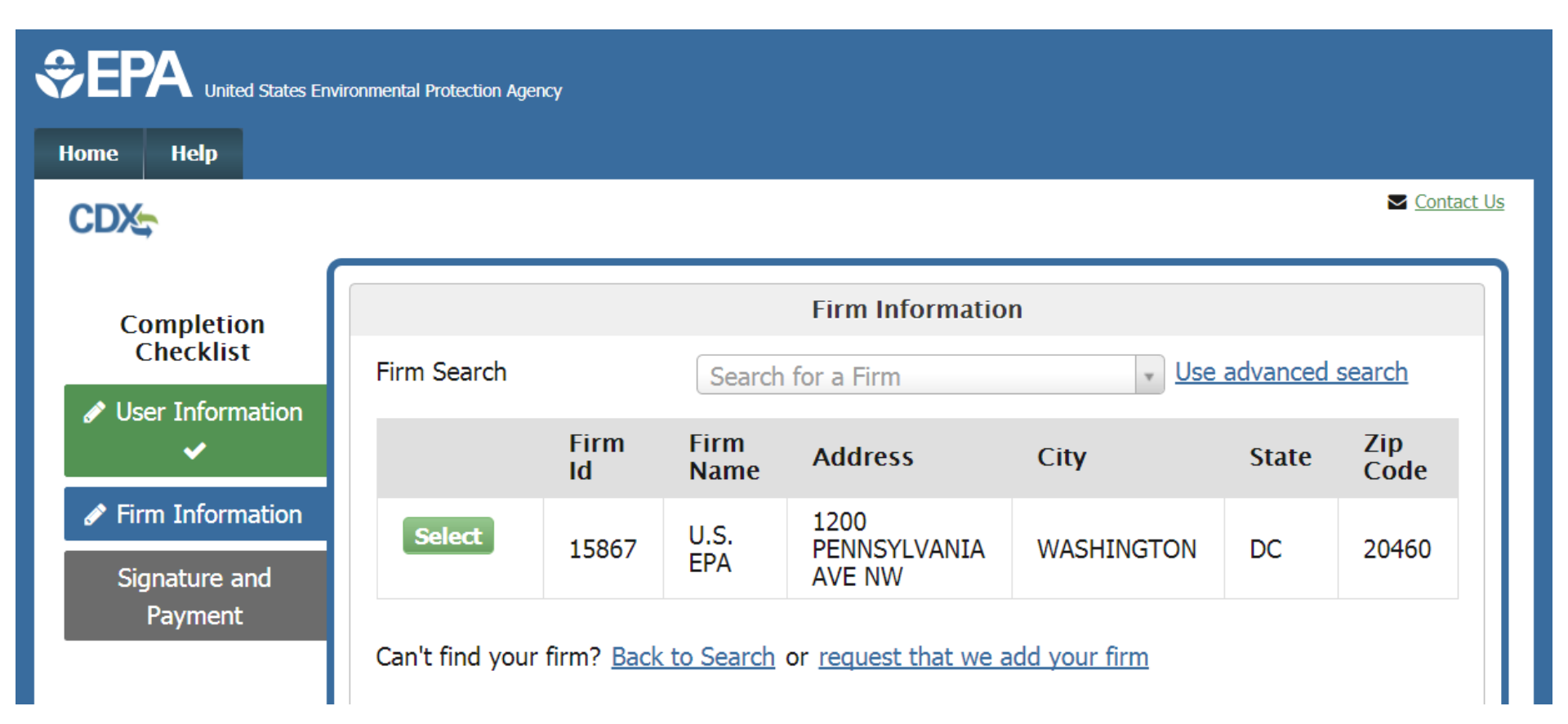

### 'Create My Own' Firm Option

|                       | nmental Protection Agency                                               |                                                                                                    |
|-----------------------|-------------------------------------------------------------------------|----------------------------------------------------------------------------------------------------|
| Home Help             |                                                                         |                                                                                                    |
| CDX                   |                                                                         | Contact Us                                                                                                   |
| Completion Checklist  |                                                                         | Firm Information                                                                                             |
| 🖋 User Information 🗸  | Firm Search                                                             | Create My Own                                                                                                |
| Firm Information      | Firm Name *                                                             |                                                                                                    |
| Signature and Payment | Please provide the physical address address, indicate this and enter it | ss of your firm; no PO Boxes are accepted. If your firm has a different mailing below. This may be a PO Box. |
|                       | Firm Address *                                                          |                                                                                                    |
|                       | Firm Address 2                                                          |                                                                                                    |
|                       | City *                                                                  |                                                                                                    |
|                       | State *                                                                 | Alabama 🔹                                                                                                    |
|                       | ZIP/Postal Code *                                                       |                                                                                                    |

#### **Firm Information**

| CDX-                                   |                                                                                                    | Contact Us                                                                                           |
|----------------------------------------|----------------------------------------------------------------------------------------------------|----------------------------------------------------------------------------------------------------|
| (                                      |                                                                                                    |                                                                                                    |
| Completion Checklist                   |                                                                                                    | Firm Information                                                                                     |
| 🖋 User Information 🗸                   | Firm Search                                                                                         | U.S. EPA (1200 PENNSYLVANIA AV 🔹 Use advanced search                                                 |
| Firm Information Signature and Payment | U.S. EPA<br>1200 PENNSYLVANIA AVE<br>WASHINGTON, DC, US<br>20460                                    | NW                                                                                                   |
|                                        | Please provide an email addres<br>process.                                                          | s to which you have access, as you will be required to validate this during the                      |
|                                        | Email *                                                                                             |                                                                                                    |
|                                        | Re-enter Email *                                                                                    |                                                                                                    |
|                                        | Firm Phone Number *                                                                                 | Extension                                                                                            |
|                                        | Is your firm's mailing addro<br>◎ Yes 		 ● No                                                       | ess different than above?                                                                            |
|                                        | Does the firm have any pa<br>state, U.S. territory, or Ind<br>◎ Yes ◎ No                            | st, present, or pending lead-based paint activity violations of EPA,<br>ian tribal land regulations? |
|                                        | Check here to be listed on<br>Evaluation (Dust Samplin<br>Renovation<br>Or, opt-out of being listed | EPA's web site for:<br>g)<br>on EPA's web site:                                                      |
|                                        | Renovation     Or, opt-out of being listed     Do Not List Me      Next                             | on EPA's web site:                                                                                   |

# Firm Information, Violation History, Listing Preference

| Mailing Address *                                                                   |                                                                                                    |
|-------------------------------------------------------------------------------------|----------------------------------------------------------------------------------------------------|
| Mailing Address 2                                                                   |                                                                                                    |
| City *                                                                              |                                                                                                    |
| State *                                                                             | Alabama 🔻                                                                                            |
| Zip Code *                                                                          |                                                                                                    |
| Zip Code Extension                                                                  |                                                                                                    |
| Does the firm have any<br>state, U.S. territory, or 1<br>Yes No<br>Please Explain * | ast, present, or pending lead-based paint activity violations of EF<br>dian tribal land regulations? |
| Does the firm have any<br>state, U.S. territory, or<br>Yes No<br>Please Explain *   | ast, present, or pending lead-based paint activity violations of EF<br>dian tribal land regulations? |

#### **Email Validation**

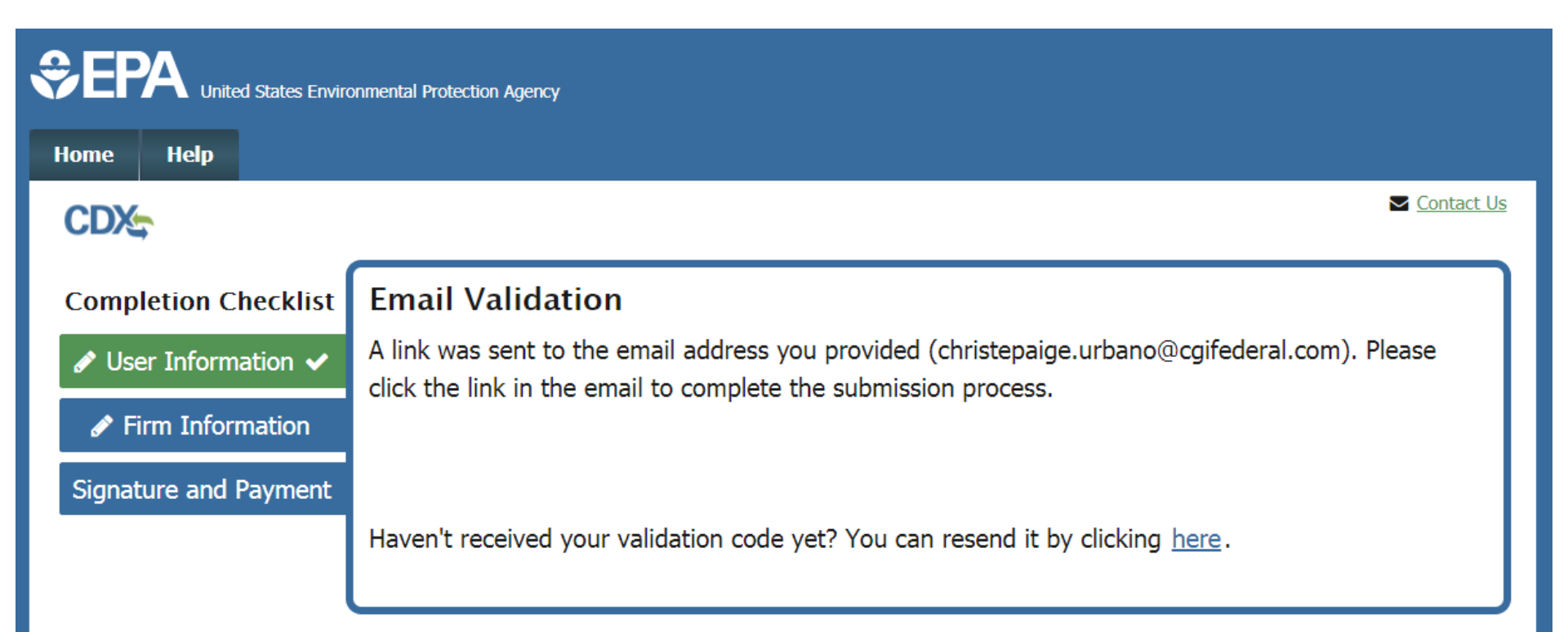

### **Email Validation**

Reply Reply All Forward IN Thu 12/14/2017 1:44 PM devlannotice@epacdx.net Lead Application Email Verification Request - Action Required! (DEV) To Urbano, Christe Paige (CGI Federal)

You are receiving this email because you are completing the application form for firms applying for certification to conduct lead-based paint activities and/or renovations. Please note, your submission is not yet complete. You have either just created an account with the EPA Central Data Exchange (CDX) or have entered a previously unused email address. In order to complete your submission, you will need to confirm your account (cpsurbano231) by:

Clicking the following link.

 $\underline{https://dev.epacdx.net/XCDX/LeadFirmCertification/Registration/Confirmation?code=6711e19e-ab14-4307-947e-f50f7ebe50d9&applicationId=371823$ 

If you click the link and it appears to be broken, please copy and paste it into a new browser window.

Once you have successfully logged into your account, you will be prompted to pay and then either electronically sign your submission or have the ability to print, sign, and mail it. Your application is not complete until you do so.

Please do not respond to this message. If you have questions concerning this request, you may contact us by email at <u>helpdesk@epacdx.net</u> or by calling the CDX Technical Support Staff through our toll free telephone support on 888-890-1995 between Monday through Friday from 8:00 am to 6:00 pm EST/EDT. For International callers, the CDX Help Desk can also be reached at (970) 494-5500.

Sincerely, CDX Help Desk

#### **Review and Payment Page**

| ton Checklist  Review and Payment  Hease verify the following information before proceeding with payment. If edits are required, us the navigation menu to the left of the 'Edit' button corresponding to the appropriate section before a and Payment  Hease verify the following information before proceeding with payment. If edits are required, us the navigation menu to the left of the 'Edit' button corresponding to the appropriate section before a and Payment  Hease enter your full legal name. This will be used for isferitivy proofing. You may not register or sign an agreement for someone etise under penalty of law.  Norme Title * Ms Full Name * Paige Urbano Job Title * Test Phone * (703) 333-3333   Effect  I.S. FPA 1200 PENNSYLVANIA AVE NW WASHINGTON, DC, US 20460  Email * christepaige.urbano@cgifederal.com Firm Phone Number * (703) 333-3333  Is your firm's mailing address different than above? No Does the firm have any past, present, or pending lead-based paint activity violations of EPA, state, U.S. tentory, or Indian tribal land regulations? No Check hore to be listed on EPA's web site:                                                                                                    |                                             |                                                                                                    |                                                                                                    |
|----------------------------------------------------------------------------------------------------|---------------------------------------------|----------------------------------------------------------------------------------------------------|----------------------------------------------------------------------------------------------------|
| etion Checklist       Review and Payment         Please verify the following information before proceeding with payment. If edits are required, us the navigation menu to the left of the 'Edit' button corresponding to the appropriate section before and Payment         Information        User Information         ure and Payment       User Information         Please enter your full legal name. This will be used for iscenity proofing. You may not register or sign an agreement for someone else under penalty of law.         Name Title *       Ms         Full Name *       Paige Urbano         Job Title *       Test         Phone *       (703) 333-3333         Image: Information       User Information         User Id **       cpsurbano231         Email *       christepaigs.urbano@cgifederal.com         Firm Information       U.S. FPA         1200 PENNSYLVANUA AVE NW       WASHINGTON, DC, US         20460       Email *       christepaigs.urbano@cgifederal.com         Firm Phone Number *       (703) 333-3333       Is your firm's mailing address different than above?         No       Does the firm have any past, present, or pending lead-based paint activity violations of EPA, state, U.S. terntory, or Indian tribal land regulations?       No         Obset we firm have any past, present, or pending lead-based paint activity violations of EPA, state, U.S. terntory, or Indian tribal land regulations? <th></th> <th></th> <th></th>                                                                                                    |                                             |                                                                                                    |                                                                                                    |
| Please verify the following information before proceeding with payment. If edits are required, us the navigation menu to the left or the 'Edit' button corresponding to the appropriate section before and Payment <b>Hease enter your full legal name.</b> This will be used for identity proofing. You may not register or sign an agreement for someone else under penalty of law. Name Title * Ms Full Name * Paige Urbano Job Title * Test Phone * (703) 333-3333 <b>Ease Ease Firm Information</b> User Information User Inf * cpsurbano231 <b>Ease Firm Information</b> User Inf * christopaige.urbano@ogifederal.com Firm Phone Number * (703) 333-3333 Is your firm's mailing address different than above? No Check here to be listed on EPA's web site for: Evaluation (Dust Sampling) Rerovation Or optic of DPA's web site:                                                                                                    | letion Checklist Revi                       | ew and Paymer                                                                                                    | ıt                                                                                                    |
| n Information ✓ User Information  Please enter your full legal name. This will be used for identity profiling. You may not register or sign an agreement for someone else under penalty of law.  Name Title * Ms Full Name * Paige Urbano Job Title * Test Phone * (703) 333-3333                                                                                                    | r Information 🗸 Please                      | verify the following in<br>avigation menu to the                                                                    | information before proceeding with payment. If edits are required, use<br>left or the 'Edit' button corresponding to the appropriate section below |
| User Information         Viser Information         Please enter your full legal name. This will be used for identity proofing. You may not register or sign an agreement for someone else under penalty of law.         Name Title *       Ms         Full Name *       Paige Urbano         Job Title *       Test         Phone *       (703) 333-3333         Image: Comparison of the state of the state of the stat                                                                                                    | Information 🗸                               | ,                                                                                                    |                                                                                                    |
| Please enter your full legal name. This will be used for identity proofing. You may not register or sign an agreement for someone else under penalty of law.         Name Title *       Ms         Full Name *       Paige Urbano         Job Title *       Test:         Phone *       (703) 333-3333         Image: Interview of the someone else under penalty of law.         Job Title *       Test:         Phone *       (703) 333-3333         Image: Interview of the someone else under penalty of law.         Image: Interview of the someone else under penalty of law.         Image: Interview of the someone else under penalty of law.         Image: Interview of the someone else under penalty of law.         Image: Interview of the someone else under penalty of law.         Image: Interview of the someone else under penalty of law.         Image: Interview of the someone else under penalty of law.         Image: Interview of the someone else under penalty of law.         Image: Interview of the someone else under penalty of law.         Image: Interview of the someone else under penalty of law.         Image: Interview of the someone else under penalty of law.         Image: Interview of the someone else under penalty of law.         Image: Interview of the someone else else on EPA's web site for:         Image: Interview of the someone else else on EPA's web site for:                                                                                                    | ure and Payment                             |                                                                                                    | User Information                                                                                                    |
| Name Title *       Mis         Full Name *       Paige Urbano         Job Title *       Test         Phone *       (703) 333-3333         Image: State of the state of the s                                                                                                    | Ple:<br>reg                                 | ase enter your full<br>jister or sign an agi                                                                        | legal name. This will be used for <u>identity proofing</u> . You may not<br>reement for someone else under penalty of law.                         |
| Full Name *       Paige Urbano         Job Title *       Test         Phone *       (703) 333-3333         Image: State of the state of the st                                                                       | Nan                                         | ne Title *                                                                                                    | Ms                                                                                                    |
| Job Title * Test<br>Phone * (703) 333-3333                                                                                                    | Full                                        | Name *                                                                                                    | Paige Urbano                                                                                                    |
| Phone *       (703) 333-3333         Image: Construction of the second second secon | dot                                         | Title *                                                                                                    | Test                                                                                                    |
| Account Information      User Id <sup>14</sup> cpsurbano231      Previous      Firm Information      U.S. FPA 1200 FENNSYLVANIA AVE NW WASHINGTON, DC, US 20460      Email * christepaige.urbano@cgifederal.com     Pirm Phone Number * (703) 333-3333      Is your firm's mailing address different than above?     No     Does the firm have any past, present, or pending lead-based paint activity violations of EPA, state, U.S. temtory, or Indian tribal land regulations?     No     Check here to be listed on EPA's web site for:     Evaluation (Dust Sampling)     Renovation     Or, opt-out of being listed on EPA's web site:                                                                                                    | Pho                                         | me *                                                                                                    | (703) 333-3333                                                                                                    |
| Account Information         User Id **       cpsurbano231         Image: Colspan="2">Image: Colspan="2">Colspan="2">Image: Colspan="2">Image: Colspan="2">Image: Colspan="2">Image: Colspan="2">Image: Colspan="2">Image: Colspan="2">Image: Colspan="2">Image: Colspan="2">Image: Colspan="2">Image: Colspan="2">Image: Colspan="2" Image: Colspan="2" Image: Co                                                   |                                             |                                                                                                    |                                                                                                    |
| Account Information         User [d ** cpsurbano231         Image: Cpsurbano231         Image: Cpsurbano232         Image: Cpsurbano232         Image: Cpsurbano23333         Image: Cpsurbano23333                                                                                                    |                                             |                                                                                                    |                                                                                                    |
| User Id * cpsurbano231  Firm Information  U.S. FPA  1200 PENNSYLVANIA AVE NW WASHINGTON, DC, US 20460  Email * christepaige.urbano@cgifederal.com Firm Phone Number * (703) 333-3333  Is your firm's mailing address different than above? No Does the firm have any past, present, or pending lead-based paint activity violations of EPA, state, U.S. tentory, or Indian tribal land regulations? No Check here to be listed on EPA's web site for: Evaluation (Dust Sampling) Renovation Or, opt-out of being listed on EPA's web site:                                                                                                    |                                             |                                                                                                    | Account Information                                                                                                    |
| IPIENDERVICANUA AVE NW         U.S. FPA         1200 FENNSYLVANIA AVE NW         WWWWASHINGTON, DC, US         Z0460         Ermail * christepaige.urbano@cgifederal.com         Firm Phone Number * (703) 333-3333         Is your firm's mailing address different than above?         No         Does the firm have any past, present, or pending lead-based paint activity violations of EPA, state, U.S. territory, or Indian tribal land regulations?         No         Check here to be listed on EPA's web site for:         Evaluation (Dust Sampling)         Rerovation         Or, opt-out of being listed on EPA's web site:                                                                                                    | Use                                         | ar Id 🕷                                                                                                    | cpsurbano231                                                                                                    |
| Firm Information           U.S. FPA           1200 FENNSYLVANIA AVE NW           WASHINGTON, DC, US           20460           Email *           christepaige.urbano@cgifederal.com           Firm Phone Number *           (703) 333-3333           Is your firm's mailing address different than above?           No           Does the firm have any past, present, or pending lead-based paint activity violations of EPA, state, U.S. territory, or Indian tribal land regulations?           No           Check here to be listed on EPA's web site for:           Evaluation (Dust Sampling)           Renovation           Renovation           Or, opt-out of being listed on EPA's web site:                                                                                                    |                                             |                                                                                                    | ✓ Edit                                                                                                    |
| U.S. FPA<br>1200 PENNSYLVANIA AVE NW<br>WASHINGTON, DC, US<br>20460<br>Email * christepaige.urbano@cgifederal.com<br>Firm Phone Number * (703) 333-3333<br>Is your firm's mailing address different than above?<br>No<br>Does the firm have any past, present, or pending lead-based paint activity violations of EPA,<br>state, U.S. terntory, or Indian tribal land regulations?<br>No<br>Check here to be listed on EPA's web site for:<br>Evaluation (Dust Sampling)<br>Renovation<br>Or, opt-out of being listed on EPA's web site:                                                                                                    |                                             |                                                                                                    | Firm Information                                                                                                    |
| 1200 PENNSYLVANIA AVE NW<br>WASHINGTON, DC, US<br>20460<br>Email * christepaige.urbano@cgifederal.com<br>Firm Phone Number * (703) 333-3333<br>Is your firm's mailing address different than above?<br>No<br>Does the firm have any past, present, or pending lead-based paint activity violations of EPA,<br>state, U.S. territory, or Indian tribal land regulations?<br>No<br>Check here to be listed on EPA's web site for:<br>Evaluation (Dust Sampling)<br>Renovation<br>Or, opt-out of being listed on EPA's web site:                                                                                                    | U.5                                         | . ГРА                                                                                                    |                                                                                                    |
| 20460<br>Email * christepaige.urbano@cgifederal.com<br>Firm Phone Number * (703) 333-3333<br>Is your firm's mailing address different than above?<br>No<br>Does the firm have any past, present, or pending lead-based paint activity violations of EPA,<br>state, U.S. tembory, or Indian tribal land regulations?<br>No<br>Check here to be listed on EPA's web site for:<br>Evaluation (Dust Sampling)<br>Renovation<br>Or, opt-out of being listed on EPA's web site:                                                                                                    | 120<br>WA                                   | 0 PENNSYLVANIA AV                                                                                                   | ENW                                                                                                    |
| Email * christepaige.urbano@cgifederal.com<br>Firm Phone Number * (703) 333-3333<br>Is your firm's mailing address different than above?<br>No<br>Does the firm have any past, present, or pending lead-based paint activity violations of EPA,<br>state, U.S. temtory, or Indian tribal land regulations?<br>No<br>Check here to be listed on EPA's web site for:<br>Evaluation (Dust Sampling)<br>Renovation<br>Or, opt-out of being listed on EPA's web site:                                                                                                    | 204                                         | 16D                                                                                                    |                                                                                                    |
| Firm Phone Number * (703) 333-3333<br>Is your firm's mailing address different than above?<br>No<br>Does the firm have any past, present, or pending lead-based paint activity violations of EPA,<br>state, U.S. territory, or Indian tribal land regulations?<br>No<br>Check here to be listed on EPA's web site for:<br>Evaluation (Dust Sampling)<br>Renovation<br>Or, opt-out of being listed on EPA's web site:                                                                                                    | Em                                          | ai *                                                                                                    | christepaige.urbano@cgifederal.com                                                                                                    |
| Is your firm's mailing address different than above?<br>No<br>Does the firm have any past, present, or pending lead-based paint activity violations of EPA,<br>state, U.S. territory, or Indian tribal land regulations?<br>No<br>Check here to be listed on EPA's web site for:<br>Evaluation (Dust Sampling)<br>Renovation<br>Or, opt-out of being listed on EPA's web site:                                                                                                    | Firm                                        | n Phone Number *                                                                                                    | (703) 333-3333                                                                                                    |
| No Does the firm have any past, present, or pending lead-based paint activity violations of EPA, state, U.S. territory, or Indian tribal land regulations? No Check here to be listed on EPA's web site for: Evaluation (Dust Sampling) Renovation Or, opt-out of being listed on EPA's web site:                                                                                                    |                                             | your firm's mailing add                                                                                             | dress different than above?                                                                                                    |
| Does the firm have any past, present, or pending lead-based paint activity violations of EPA,<br>state, U.S. territory, or Indian tribal land regulations?<br>No<br>Check here to be listed on EPA's web site for:<br>Evaluation (Dust Sampling)<br>Renovation<br>Or, opt-out of being listed on EPA's web site:                                                                                                    | Is y                                        |                                                                                                    |                                                                                                    |
| Check here to be listed on EPA's web site for:<br>Evaluation (Dust Sampling)<br>Renovation<br>Or, opt-out of being listed on EPA's web site:                                                                                                    | Is y<br>No                                  | as the firm have any p                                                                                              | ast, present, or pending lead-based paint activity violations of EPA,<br>adian tribal land regulations?                                            |
| Renovation<br>Or, opt-out of being listed on EPA's web site:                                                                                                    | Is y<br>No<br>Doe<br>stat<br>No             | te, U.S. territory, or Ir                                                                                           |                                                                                                    |
|                                                                                                    | Is y<br>No<br>Stat<br>No<br>Che             | te, U.S. territory, or Ir<br>ack here to be listed o<br>valuation (Dust Samp                                        | n EPA's web site for:<br>ing)                                                                                                    |
| ⊯Do Not List Me                                                                                                    | Is y<br>No<br>Stat<br>No<br>Che<br>Er<br>Rr | te, U.S. territory, or Ir<br>ack here to be listed o<br>valuation (Dust Samp<br>enovation<br>opt-out of being liste | n EPA's web site for:<br>ing)<br>d on EPA's web site:                                                                                              |

## Paying with Credit Card

|                                                                                    | Payment                                                                                              |
|------------------------------------------------------------------------------------|----------------------------------------------------------------------------------------------------|
| he amount owed for your Fi<br>below, view the <u>Fee Schedul</u>                   | irm Certification is listed below. For an explanation of the fees $\frac{e_{\rm c}}{2}$              |
|                                                                                    | Certification: \$300                                                                                 |
| Pay Via Credit/Debit Card<br>Pay Via Bank Account (ACH<br>Submit Using Payment Cod | l)<br>e                                                                                              |
|                                                                                    | Credit/Debit Card Transaction                                                                        |
| Account Holder Name *                                                              | Paige Urbano                                                                                         |
| Please provide the SSN4 associ<br>even if the name of the credit c                 | ated with Paige Urbano (whose name is associated with this CDX account),<br>ard holder is different. |
| Social Security Number<br>(Last 4) <u>Why</u> ? *                                  |                                                                                                    |
| Payment Amount                                                                     | \$300                                                                                                |
| Billing Address *                                                                  | 1200 PENNSYLVANIA AVE                                                                                |
| Billing Address 2                                                                  |                                                                                                    |
| City *                                                                             | WASHINGTON                                                                                           |
| State                                                                              | District of Columbia •                                                                               |
| Zip Code *                                                                         | 20460                                                                                                |
| Card Number *                                                                      |                                                                                                    |
| Security Code *                                                                    | i                                                                                                    |
|                                                                                    |                                                                                                    |

### Paying with a Bank Account Transfer (ACH)

|                                                                                                    | rujinent                                                                                                    |
|----------------------------------------------------------------------------------------------------|----------------------------------------------------------------------------------------------------|
| he amount owed for your Fir<br>elow, view the <u>Fee Schedule</u>                                                                                                    | rm Certification is listed below. For an explanation of the fees                                                                                                    |
|                                                                                                    | Certification: \$300                                                                                                    |
| Pay Via Credit/Debit Card<br>Pay Via Bank Account (ACH)<br>Submit Using Payment Code                                                                                                    |                                                                                                    |
|                                                                                                    | Bank Account Tansaction                                                                                                    |
| A second bladen Name X                                                                                                    | Partan Hubana                                                                                                    |
| Account Holder Name *                                                                                                    | Paige Urbano                                                                                                    |
| Account Holder Name *<br>Please provide the SSN4 associa<br>even if the name of the credit ca                                                                                                    | Paige Urbano<br>ated with Paige Urbano (whose name is associated with this CDX account),<br>ard holder is different.                                                |
| Account Holder Name *<br>Please provide the SSN4 associa<br>even if the name of the credit ca<br>Social Security Number<br>(Last 4) <u>Why</u> ? *                                                                                                 | Paige Urbano<br>ated with Paige Urbano (whose name is associated with this CDX account),<br>ard holder is different.                                                |
| Account Holder Name *<br>Please provide the SSN4 associa<br>even if the name of the credit ca<br>Social Security Number<br>(Last 4) <u>Why</u> ? *<br>Payment Amount                                                                               | Paige Urbano         ated with Paige Urbano (whose name is associated with this CDX account),         ard holder is different.         \$300                        |
| Account Holder Name *<br>Please provide the SSN4 associa<br>even if the name of the credit ca<br>Social Security Number<br>(Last 4) Why? *<br>Payment Amount<br>Account Type *                                                                     | Paige Urbano         atted with Paige Urbano (whose name is associated with this CDX account),         ard holder is different.         \$300         •             |
| Account Holder Name *<br>Please provide the SSN4 associa<br>even if the name of the credit ca<br>Social Security Number<br>(Last 4) <u>Why</u> ? *<br>Payment Amount<br>Account Type *<br>Routing Number *                                         | Paige Urbano   atted with Paige Urbano (whose name is associated with this CDX account), ard holder is different. \$300 \$300 • • • • • • • • • • • • • • • • • • • |
| Account Holder Name *<br>Please provide the SSN4 associa<br>even if the name of the credit ca<br>Social Security Number<br>(Last 4) <u>Why</u> ? *<br>Payment Amount<br>Account Type *<br>Routing Number *<br>Account Number *                     | Paige Urbano   atted with Paige Urbano (whose name is associated with this CDX account), and holder is different.   \$300   \$300   •   i                           |
| Account Holder Name *<br>Please provide the SSN4 associa<br>even if the name of the credit ca<br>Social Security Number<br>(Last 4) Why? *<br>Payment Amount<br>Account Type *<br>Routing Number *<br>Account Number *<br>Confirm Account Number * | Paige Urbano   atted with Paige Urbano (whose name is associated with this CDX account), and holder is different.   \$300   \$300   •   i   •                       |

### Paying with a Payment Code

|                                                                                                    | Payment                                                                                                    |
|----------------------------------------------------------------------------------------------------|----------------------------------------------------------------------------------------------------|
| amount owed for your Firr<br>ow, view the <u>Fee Schedule.</u>                                                                                                    | n Certification is listed below. For an explanation of the fees                                                                       |
|                                                                                                    | Certification: \$300                                                                                                    |
| ay Via Credit/Debit Card<br>ay Via Bank Account (ACH)<br>Jbmit Using Payment Code                                                                                                    |                                                                                                    |
| Previo                                                                                                    | usly Submitted Payment Information                                                                                                    |
| ayment Amount                                                                                                    | \$300                                                                                                    |
| f you have been given a pa                                                                                                    | yment code enter it below. What's This?                                                                                               |
| ayment Code                                                                                                    |                                                                                                    |
|                                                                                                    | ID Proofing Information                                                                                                    |
| of electronic identity proo<br>required to print, sign, an<br>Account Holder Name                                                                                                    | ting, leave these fields blank; on the next page you will be<br>d mail a paper form to EPA to validate your identity.<br>Paige Urbano |
| Please provide the SSN4 assoc                                                                                                    | iated with Paige Urbano (whose name is associated with this CDX                                                                       |
| Please provide the SSN4 assoc<br>account.)                                                                                                    | iated with Paige Urbano (whose name is associated with this CDX                                                                       |
| Please provide the SSN4 assoc<br>account.)<br>Social Security Number<br>(Last 4) Why? *                                                                                                    | iated with Paige Urbano (whose name is associated with this CDX                                                                       |
| Please provide the SSN4 assoc<br>account.)<br>Social Security Number<br>(Last 4) <u>Why?</u> *<br>Date of Birth <u>Why</u> ? *                                                                                                    | viated with Paige Urbano (whose name is associated with this CDX                                                                      |
| Please provide the SSN4 assoc<br>account.)<br>Social Security Number<br>(Last 4) <u>Why</u> ? *<br>Date of Birth <u>Why</u> ? *<br>If you have moved in the<br>number.                                                                       | iated with Paige Urbano (whose name is associated with this CDX                                                                       |
| Please provide the SSN4 assoc<br>account.)<br>Social Security Number<br>(Last 4) Why? *<br>Date of Birth Why? *<br>If you have moved in the<br>number.<br>Home Address *                                                                     | iated with Paige Urbano (whose name is associated with this CDX                                                                       |
| Please provide the SSN4 assoc<br>account.)<br>Social Security Number<br>(Last 4) <u>Why?</u> *<br>Date of Birth <u>Why?</u> *<br>If you have moved in the<br>number.<br>Home Address *<br>Home Address 2                                     | iated with Paige Urbano (whose name is associated with this CDX                                                                       |
| Please provide the SSN4 assoc<br>account.)<br>Social Security Number<br>(Last 4) Why? *<br>Date of Birth Why? *<br>If you have moved in the<br>number.<br>Home Address *<br>Home Address 2<br>Home City *                                    | iated with Paige Urbano (whose name is associated with this CDX                                                                       |
| Please provide the SSN4 assoc<br>account.)<br>Social Security Number<br>(Last 4) <u>Why?</u> *<br>Date of Birth <u>Why?</u> *<br>If you have moved in the<br>number.<br>Home Address *<br>Home Address 2<br>Home City *<br>Home State *      | iated with Paige Urbano (whose name is associated with this CDX                                                                       |
| Please provide the SSN4 assoc<br>account.)<br>Social Security Number<br>(Last 4) Why? *<br>Date of Birth Why? *<br>If you have moved in the<br>number.<br>Home Address *<br>Home Address 2<br>Home City *<br>Home State *<br>Home Zip Code * | iated with Paige Urbano (whose name is associated with this CDX                                                                       |

### **Certification Statement**

#### Certification

#### **Certification Statement**

- The information included on this application, including any attachments, is true and accurate to the best of my belief and knowledge.
- This firm shall only employ appropriately qualified individuals to conduct lead-based paint activities and renovations.
- This firm and its employees shall follow the work practice standards set forth in 40 CFR § 745.227 for conducting lead-based paint activities or 40 CFR § 745.85 for conducting renovations at all times.
- I acknowledge that any certification issued pursuant to this application, including any attachments, will be subject to revocation if issuance was based on incorrect or inadequate information that materially affected the decision to issue the certification.

Please read and agree to the following items before signing your submission.

■I hereby attest and affirm to the above Certification Statement required by this submission.

■ I agree to the terms of the <u>Electronic Signature Agreement</u>. You may not register or sign an agreement for someone else under penalty of law.

#### Sign and Pay

#### Signature Request

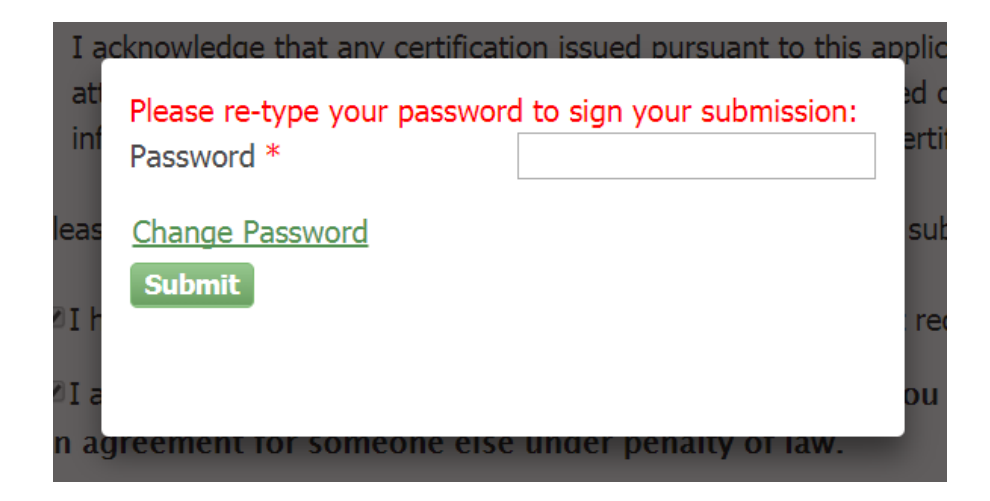

#### Security Questions and eSignature Widget

|                                                                                                    | Juestions and Answers                                                                                                    |                                                        |  |
|----------------------------------------------------------------------------------------------------|----------------------------------------------------------------------------------------------------|--------------------------------------------------------|--|
| J <sub>s</sub> To maintain account                                                                                                    | security please select 5 questions and answers below.                                                                                                    |                                                        |  |
| Fin                                                                                                    |                                                                                                    |                                                        |  |
| 1                                                                                                    |                                                                                                    |                                                        |  |
|                                                                                                    | ¥                                                                                                    | n a                                                    |  |
|                                                                                                    |                                                                                                    |                                                        |  |
|                                                                                                    |                                                                                                    |                                                        |  |
|                                                                                                    |                                                                                                    |                                                        |  |
|                                                                                                    | ¥                                                                                                    |                                                        |  |
|                                                                                                    | About CDV   Economic Advantage   77                                                                                                    | D S                                                    |  |
| Rome Privacy and Security Not                                                                                                    | ice   Accessibility   About CDX   Frequently Asked Questions   14                                                                                                    | rms and Conditions   Contact Us                        |  |
| tome Privacy and Security Not<br>er Information ✓ Signat<br>gnature Widget                                                                           | ice Accessibility About CDX Frequently Asked Questions 1                                                                                                    | rms and Conditions   Contact Us                        |  |
| tome Privacy and Security Not<br>ser Information ✓ Signat<br>ignature Widget<br>1. Authentication                                                    | ice Accessibility About CDX Frequently Asked Questions 1<br>ture<br>2. Verification                                                                                                    | rms and Conditions   Contact Us                        |  |
| time Privacy and Security Not<br>ter Information ✓ Signat<br>ignature Widget<br>1. Authentication<br>Log into CDX<br>User:<br>CPSURBANO249           | Accessibility       About CDX       Frequently Asked Questions       I         ture       2. Verification         Question:       What is your favorite vacation destination?                                                                                                    | rms and Conditions Contact Us 3. Sign File Sign        |  |
| me Privacy and Security Not<br>er Information ✓ Signat<br>gnature Widget<br>1. Authentication<br>Log into CDX<br>User:<br>CPSURBANO249<br>Password:  | Accessibility About CDX   Prequently Asked Questions   1 ture 2. Verification Question: What is your favorite vacation destination? Answer:                                                                                                    | anns and Conditions Contact Us<br>3. Sign File         |  |
| time Privacy and Security Not<br>Ser Information ✓<br>ignature Widget<br>1. Authentication<br>Log into CDX<br>User:<br>CPSURBANO249<br>Password:<br> | Accessibility Accessibility Ac | anns and Conditions Contact Us<br>3. Sign File<br>Sign |  |

#### **Processing Request**

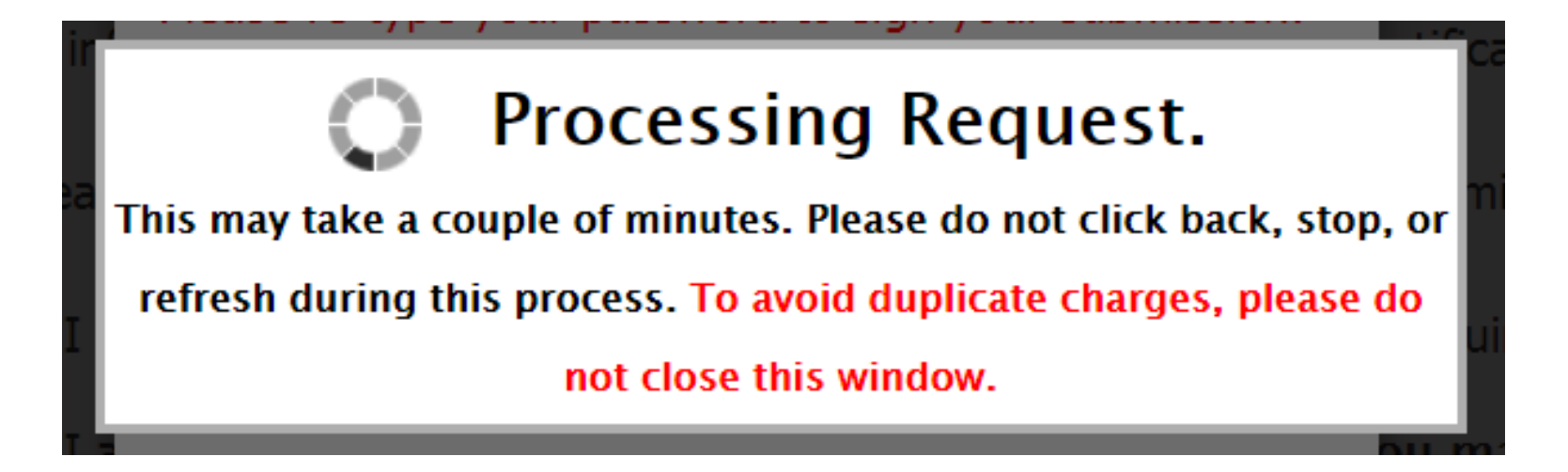

### **Submission Confirmation**

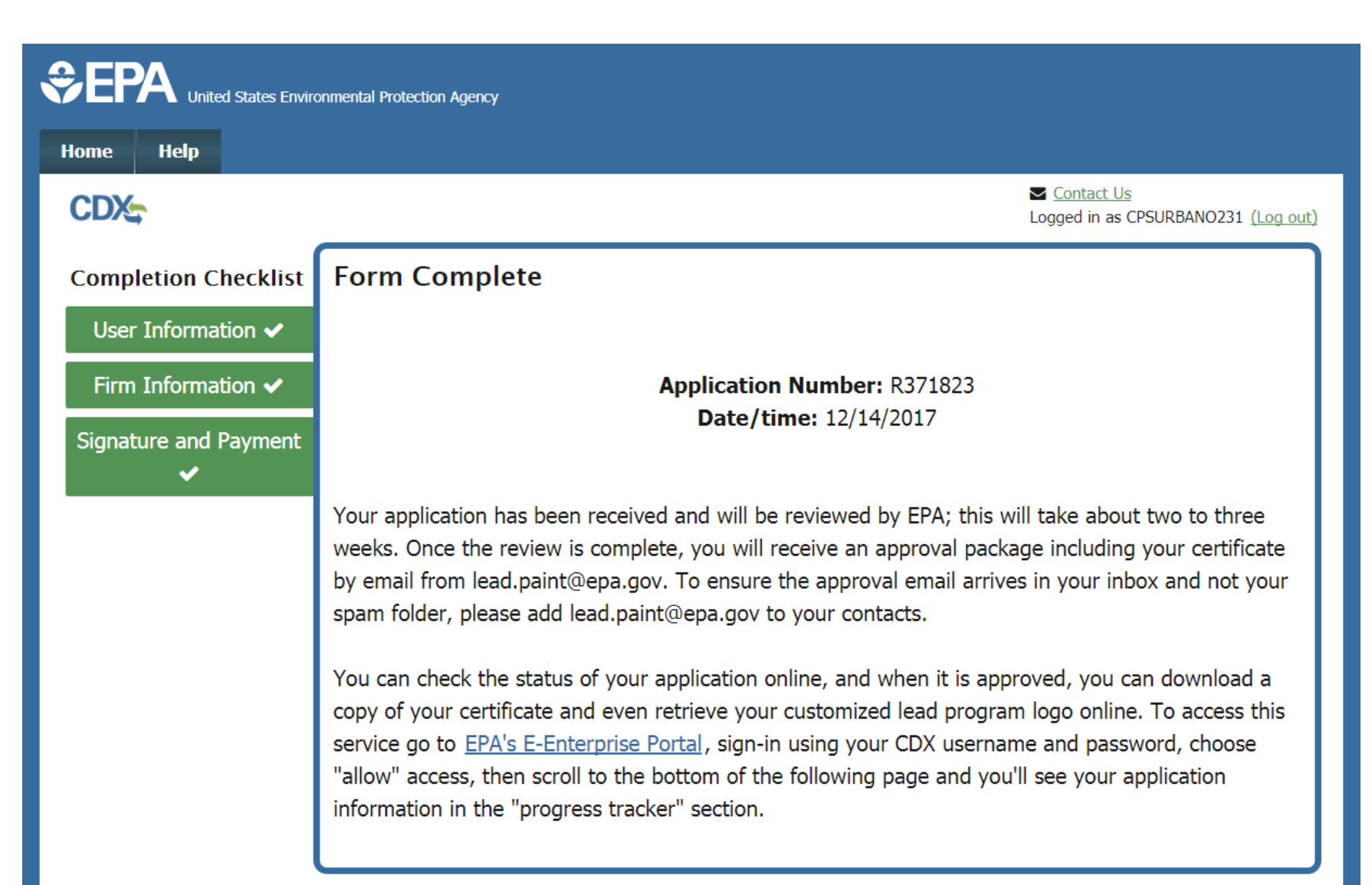

#### **Confirmation Email**

🕞 Reply 🕞 Reply All 🕞 Forward 😤 IM

Thu 12/14/2017 3:00 PM

devlannotice@epacdx.net

Lead RRP Firm Application Signed - Initial - R371823 (DEV)

To Urbano, Christe Paige (CGI Federal)

#### Paige Urbano,

Your application for EPA Lead-Based Paint Firm Certification has been signed and will be reviewed by EPA. The review will take about two to three weeks; once it is complete, you will receive an approval package including your certificate by email from <a href="mailto:lead.paint@epa.gov">lead.paint@epa.gov</a>. To ensure the approval email arrives in your inbox and not your spam folder, please add <a href="mailto:lead.paint@epa.gov">lead.paint@epa.gov</a>. To ensure the approval email arrives in your inbox and not your spam folder, please add <a href="mailto:lead.paint@epa.gov">lead.paint@epa.gov</a>. To ensure the approval email arrives in your inbox and not your spam folder, please add <a href="mailto:lead.paint@epa.gov">lead.paint@epa.gov</a>. To ensure the approval email arrives in your inbox and not your spam folder, please add <a href="mailto:lead.paint@epa.gov">lead.paint@epa.gov</a>.

 $\sim$ 

You can check the status of your application online, and when it is approved, you can download a copy of your certificate and even retrieve your customized lead program logo online. To access this service go to EPA's E-Enterprise Portal (<u>https://e-enterprise.gov</u>), sign-in using your CDX username and password, choose "allow" access, then scroll to the bottom of the following page and you'll see your application information in the "progress tracker" section.

If you have any questions about your firm certification, please contact the National Lead Information Center at 1-800-424-LEAD (5323) and refer to Application ID number R371823.

Thank you, US Environmental Protection Agency

### **Identity Proofing Retry**

| Your payment was succesfully charged but we were unable to verify your identity.   Your payment was succesfully charged but we were unable to verify your identity. Pirm Information  Pirm Information  Provide the information below. To opt out of electronic identity proofing, leave these fields blank; on the next page you will be required to print, sign, and mail a paper form to EPA to validate your identity. Account Holder Name Paige Urbano Please provide the SSN4 associated with Paige Urbano (whose name is associated with this CDX account.) Social Security Number (Last 4) Why? * Date of Birth Why? * If you have moved in the last 6 months, please use your previous address and phone number. Home Address 2 Home City * Home State * Alabama • Home Zip Code * Home Phone Retry Identity Proofing | DX-                  |                                                           | Software State State |
|----------------------------------------------------------------------------------------------------|----------------------|-----------------------------------------------------------|----------------------------------------------------------------------------------------------------|
| Veser Information        Retry Identity Proofing         Prim Information        For electronic identity proofing purposes, provide the information below. To opt out of electronic identity proofing, leave these fields blank; on the next page you will be required to print, sign, and mail a paper form to EPA to validate your identity.         Account Holder Name       Paige Urbano         Please provide the SSN4 associated with Paige Urbano       Please provide the SSN4 associated with Paige Urbano (whose name is associated with this CDX account.)         Social Security Number                                                                                                    | ompletion Checklist  | Your payment was succesfu                                 | lly charged but we were unable to verify your identity.                                                                                                    |
| Firm Information <ul> <li>For electronic identity proofing, leave these fields blank; on the next page you will be required to print, sign, and mail a paper form to EPA to validate your identity.</li> </ul> Account Holder Name         Paige Urbano           Please provide the SSN4 associated with Paige Urbano (whose name is associated with this CDX account.)         Social Security Number           Social Security Number                 (Last 4) Why? *               Date of Birth Why? *               If you have moved in the last 6 months, please use your previous address and phone number.               Home Address 2               Home City *               Home Zip Code *               Home Phone               Retry Identity Proofing                                                       | User Information 🗸   |                                                           | Retry Identity Proofing                                                                                                    |
| gnature and Payment       For electronic identity proofing, leave these fields blank; on the next page you will be required to print, sign, and mail a paper form to EPA to validate your identity.         Account Holder Name       Paige Urbano         Please provide the SSN4 associated with Paige Urbano (whose name is associated with this CDX account.)         Social Security Number         (Last 4) Why? *         Date of Birth Why? *         If you have moved in the last 6 months, please use your previous address and phone number.         Home Address 2         Home City *         Home Zip Code *         Home Zip Code *         Home Phone         Retry Identity Proofing                                                                                                    | Firm Information 🖌   | For electronic identity pro                               | ofing nurnoses, provide the information below. To opt out of                                                                                                    |
| Account Holder Name Paige Urbano   Please provide the SSN4 associated with Paige Urbano (whose name is associated with this CDX account.)   Social Security Number   (Last 4) Why? *   Date of Birth Why? *   Date of Birth Why? *   If you have moved in the last 6 months, please use your previous address and phone number.   Home Address *   Home Address 2   Home City *   Home State *   Alabama   Home Zip Code *   Home Phone                                                                                                    | ignature and Payment | electronic identity proofin<br>print, sign, and mail a pa | g, leave these fields blank; on the next page you will be required to<br>per form to EPA to validate your identity.                                                                                                    |
| Please provide the SSN4 associated with Paige Urbano (whose name is associated with this CDX account.)         Social Security Number         (Last 4) Why? *         Date of Birth Why? *         Date of Birth Why? *         If you have moved in the last 6 months, please use your previous address and phone number.         Home Address *         Home Address 2         Home City *         Home State *         Alabama         Home Zip Code *         Home Phone         Retry Identity Proofing                                                                                                    |                      | Account Holder Name                                       | Paige Urbano                                                                                                    |
| Social Security Number   (Last 4) Why? *   Date of Birth Why? *   If you have moved in the last 6 months, please use your previous address and phone number.   Home Address *   Home Address 2   Home City *   Home State *   Alabama   Home Zip Code *   Home Phone     Retry Identity Proofing                                                                                                    |                      | Please provide the SSN4 asso                              | ciated with Paige Urbano (whose name is associated with this CDX account.)                                                                                                    |
| Date of Birth Why? *   If you have moved in the last 6 months, please use your previous address and phone number.   Home Address *   Home Address 2   Home City *   Home State *   Alabama   Home Zip Code *   Home Phone     Retry Identity Proofing                                                                                                    |                      | Social Security Number<br>(Last 4) <u>Why</u> ? *         |                                                                                                    |
| If you have moved in the last 6 months, please use your previous address and phone number. Home Address * Home Address 2 Home City * Home State * Alabama                                                                                                    |                      | Date of Birth Why? *                                      |                                                                                                    |
| Home Address *   Home Address 2   Home City *   Home State *   Alabama   Home Zip Code *   Home Phone     Retry Identity Proofing                                                                                                    |                      | If you have moved in the                                  | last 6 months, please use your previous address and phone number.                                                                                                    |
| Home Address 2   Home City *   Home State *   Alabama   Home Zip Code *   Home Phone     Retry Identity Proofing                                                                                                    |                      | Home Address *                                            |                                                                                                    |
| Home City *<br>Home State *Alabama •<br>Home Zip Code *<br>Home Phone<br>Retry Identity Proofing                                                                                                    |                      | Home Address 2                                            |                                                                                                    |
| Home State * Alabama   Home Zip Code *   Home Phone     Retry Identity Proofing                                                                                                    |                      | Home City *                                               |                                                                                                    |
| Home Zip Code *                                                                                                    |                      | Home State *                                              | Alabama 🔻                                                                                                    |
| Home Phone Retry Identity Proofing                                                                                                    |                      | Home Zip Code *                                           |                                                                                                    |
| Retry Identity Proofing                                                                                                    |                      | Home Phone                                                |                                                                                                    |
|                                                                                                    |                      | Retry Identity Proofing                                   |                                                                                                    |

## Electronic Signature Agreement (ESA)

| _                       | If you have moved in the last 6 mont                                   | ns, please use your previous address and phone number.                                                                                 |
|-------------------------|------------------------------------------------------------------------|----------------------------------------------------------------------------------------------------|
| Print                   |                                                                        |                                                                                                    |
|                         | Lead Firm Ann                                                          | lication                                                                                                    |
|                         | Lead I IIII / pp                                                       |                                                                                                    |
| Submission Information  |                                                                        |                                                                                                    |
| Submission Type:        | Initial                                                                |                                                                                                    |
| Application Type:       | Renovation, Repair, and Painting                                       |                                                                                                    |
| EPA's Website Listing:  | Do not list.                                                           |                                                                                                    |
| Application Cost:       | \$300                                                                  |                                                                                                    |
| FlpJurisdiction Cost:   | \$0                                                                    |                                                                                                    |
| Total Cost:             | \$300                                                                  |                                                                                                    |
| Firm Information        |                                                                        |                                                                                                    |
| Name of Abatement Firm: | CGI FEDERAL GROUP                                                      |                                                                                                    |
| Business Phone:         | (703) 333-3333                                                         |                                                                                                    |
| Business Address:       | 12601 FAIR LAKES CIRCLE                                                |                                                                                                    |
| City:                   | FAIRFAX                                                                |                                                                                                    |
| State:                  |                                                                        | If you have moved in the last 6 months, please use your previous address and phone number.                                             |
| Zip Code:               |                                                                        |                                                                                                    |
| Mailing Address:        | Print                                                                  |                                                                                                    |
|                         |                                                                        | •                                                                                                    |
|                         | Name of electronic signature holder: Paige Urbano                      |                                                                                                    |
|                         | Signature:                                                             |                                                                                                    |
|                         | Date:                                                                  |                                                                                                    |
|                         |                                                                        | PLEASE SEND THIS DOCUMENT AS SOON AS POSSIBLE TO:                                                                                      |
|                         |                                                                        |                                                                                                    |
|                         | EPA Lead Data Processing Center                                        |                                                                                                    |
|                         | c/o CGI Federal, Inc.                                                  |                                                                                                    |
|                         | 12601 Fair Lakes Circle                                                |                                                                                                    |
|                         | I certify, under penalty of law that the information provided in this  | document is, to the best of my knowledge and belief, true, accurate, and complete. I am aware that there are significant penalties for |
|                         | submitting false information, including the possibility of fines and i | mprisonment for knowing violations. Signing an electronic document on behalf of another person is subject to criminal, civil,          |
|                         | administrative, or other lawful action.                                |                                                                                                    |
|                         |                                                                        |                                                                                                    |
|                         |                                                                        | PLEASE SEND THIS DOCUMENT AS SOON AS POSSIBLE TO:                                                                                      |
|                         | EPA Lead Data Processing Center                                        |                                                                                                    |
|                         | c/o CGI Federal, Inc.                                                  |                                                                                                    |
|                         | 12601 Fair Lakes Circle                                                |                                                                                                    |
|                         | Fairfax, VA 22033                                                      | *                                                                                                    |
|                         |                                                                        |                                                                                                    |
|                         |                                                                        |                                                                                                    |

## Electronic Signature Agreement (ESA)

| SEPA United States Environmental Protection Agency    |                                                                                                    |  |  |  |
|-------------------------------------------------------|----------------------------------------------------------------------------------------------------|--|--|--|
| Home Help                                             |                                                                                                    |  |  |  |
| CDX                                                   | ✓ <u>Contact Us</u><br>Logged in as CPSURBANO232 (Log out)                                                                                                    |  |  |  |
| Completion Checklist                                  | Paper Electronic Signature Agreement                                                                                                    |  |  |  |
| User Information 🗸                                    | To complete the application process please print, sign, and mail the following paper form of the                                                                               |  |  |  |
| Firm Information 🗸                                    | Processing Center at the address provided at the end of the document.                                                                                                    |  |  |  |
| Signature and Payment                                 | Print, sign, and mail the Electronic Signature Agreement to:                                                                                                    |  |  |  |
|                                                       | c/o CGI Federal, Inc.<br>12601 Fair Lakes Circle<br>Fairfax, VA 22033                                                                                                    |  |  |  |
|                                                       |                                                                                                    |  |  |  |
| EPA Home Privacy and Security Ne<br>OMB No. 2070-0195 | CDX Help Desk: 888-890-1995   (970) 494-5500 for callers from Puerto Rico and Guam<br>otice Accessibility About CDX Frequently Asked Questions Terms and Conditions Contact Us |  |  |  |

#### E-Enterprise Portal Link

| <b>⇒EPA</b> "         | nited States Environmental Protection Agen                    | cy                                            |                              |                              |                                                                 |
|-----------------------|---------------------------------------------------------------|-----------------------------------------------|------------------------------|------------------------------|-----------------------------------------------------------------|
| Home Abou             | t Recent Announcements                                        | Terms and Conditions                          | FAQ                          | Help                         |                                                                 |
| CDX: Cer<br>MyCDX Inb | Intral Data Exchange       Dx     My Profile       Submission | History E-Enterprise Po                       | ortal                        |                              | <u>Contact Us</u> Logged in as CPSURBANO239 (Log out)           |
|                       | Services                                                      | 5 <b>0</b> 8                                  | Manage                       |                              | CDX Service Availability                                        |
| <u>Status</u>         | Program Service Name<br>LEAD: Lead-Based Paint<br>Program     | Role<br>Lead-Based Paint Firm<br>Applications | \$                           | See                          | e the status for all program services                           |
|                       |                                                               |                                               |                              |                              | News and Updates                                                |
|                       |                                                               |                                               |                              | No                           | news/updates.                                                   |
| Add Progra            | m Service Manage Your P                                       | rogram Services                               |                              |                              |                                                                 |
| EPA Home   Privac     | y and Security Notice Accessibility                           | CDX Help Desk: 888-89<br>About CDX   Frequen  | 0-1995   (97<br>tiy Asked Qu | 70) 494-5500<br>estions   Te | D for International callers<br>erms and Conditions   Contact Us |
|                       |                                                               |                                               |                              |                              |                                                                 |

#### E-Enterprise Portal – Conditions of Use

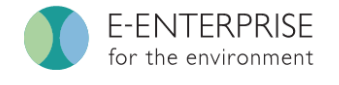

Modernizing the business of environmental protection

Home

FAQs Log out Logged in as: CPSURBANO239\_Via\_CDX

Questions?

#### **Conditions of Use**

Last revised: October 11, 2015

In proceeding and accessing U.S. Government information and information systems, you acknowledge that you fully understand and consent to all of the following:

- 1. Unauthorized access, unauthorized use, or unauthorized attempts to upload or change information maintained on this Web site are strictly prohibited and may be subject to criminal or civil prosecution.
- 2. EPA has posted information on this site as a convenience to the portal users. Although EPA has made every effort to ensure the accuracy of the information posted on this site, portal users should not rely on information relating to environmental laws and regulations posted on this site. Portal users are solely responsible for ensuring that they are in compliance with all relevant environmental laws and regulations.
- 3. The Portal may provide links to other data systems. The warnings, disclaimers, and/or terms of use for the other systems apply when the user is interacting with another system through the Portal.
- 4. Privacy and Security: The terms and explanations at the linked page apply to the use of this site: http://www2.epa.gov/home/privacy-and-security-notice. However, this term is hereby amended with respect to the Portal: "All information submitted by visitors is voluntary except when a site user is logged in as a regulated entity."

#### I agree to these terms of use

#### Continue

#### **E-Enterprise Portal**

| orkbench                                                          | Getting started<br>What matters to you?                                                                                                    | V Que:                          |
|-------------------------------------------------------------------|----------------------------------------------------------------------------------------------------|---------------------------------|
|                                                                   | We have many resources and will be adding more. To personalize your experience, you can include location details below. You can adjust this later in 'My account' too. |                                 |
| J.S. EPA                                                          | Location that interests you                                                                                                    |                                 |
| Search                                                            | Pick a location to see environmental information for that area. Until you choose a location, the default location will be Durham, MC.                                  | ~                               |
| ource: <u>US Enviror</u>                                          | Location Durham, NC (27705) Change location                                                                                                    |                                 |
| ind Notices of I<br>ubmitted unde                                 | My organization My role                                                                                                    | icerns and nost common          |
| vill only include                                                 | Select organization V Select role V                                                                                                    | rmational                       |
| articipating sta<br><b>nter one or m</b> e<br>ite / Facility name | Skip this Next ><br>Interests                                                                                                    | fessional if you<br>our well or |
| ty                                                                |                                                                                                    | our water                       |

#### E-Enterprise Portal – Progress Tracker

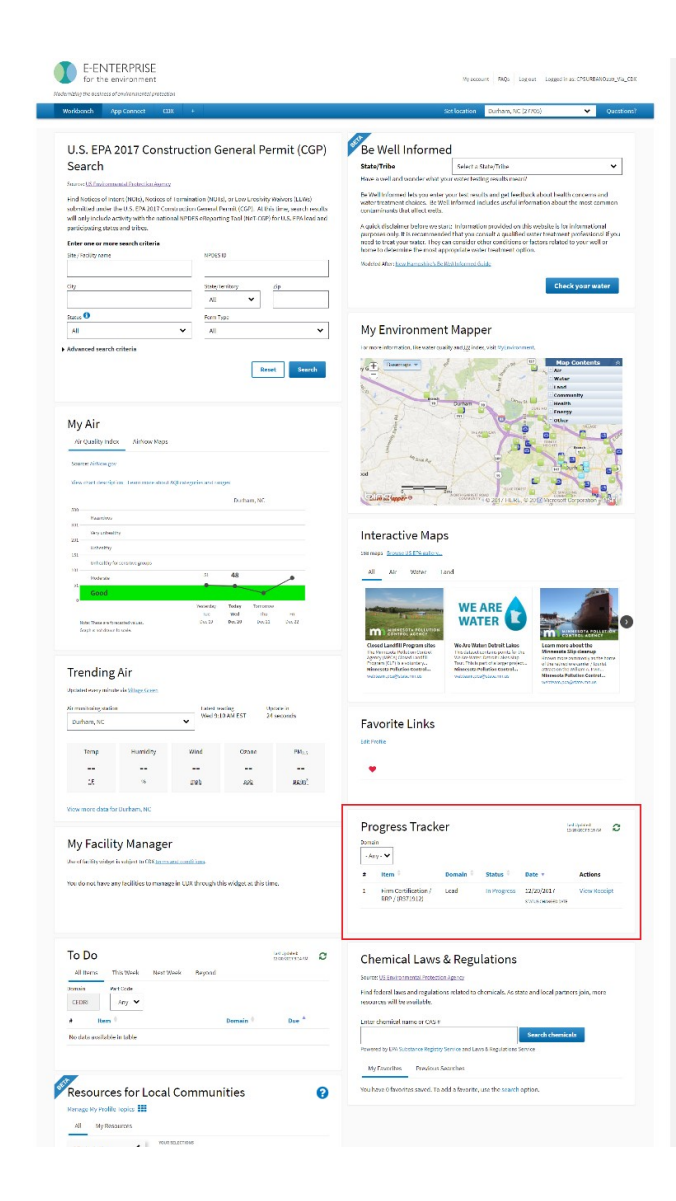

| )oma      | ain                                     | 12     | 12/20/2017 9:15 AM |                                   |              |  |
|-----------|-----------------------------------------|--------|--------------------|-----------------------------------|--------------|--|
| - Any - 🗙 |                                         |        |                    |                                   |              |  |
| #         | Item 🔶                                  | Domain | Status             | Date 🔻                            | Actions      |  |
| 1         | Firm Certification /<br>RRP / (R371912) | Lead   | In Progress        | 12/20/2017<br>STATUS CHANGED DATE | View Receipt |  |

|                                                     | Progress Tr                   | acker    |          | L<br>1                            | ast Updated:<br>2/20/2017 9:15 AM |
|-----------------------------------------------------|-------------------------------|----------|----------|-----------------------------------|-----------------------------------|
| Details for Firm Ce                                 | rtification / RRP / (R        |          |          |                                   |                                   |
| Application Information<br>Firm Certification / RRP | / (R371912)                   | Domain 🖨 | Status 🖣 | Date 🔻                            | Actions                           |
| Status<br>In Progress                               |                               | / Lead   |          | 12/20/2017<br>STATUS CHANGED DATE | View Receipt                      |
| Status Note<br>Review of application n              | umber R371912 is in progress. |          |          |                                   |                                   |

#### **Progress Tracker – Approved**

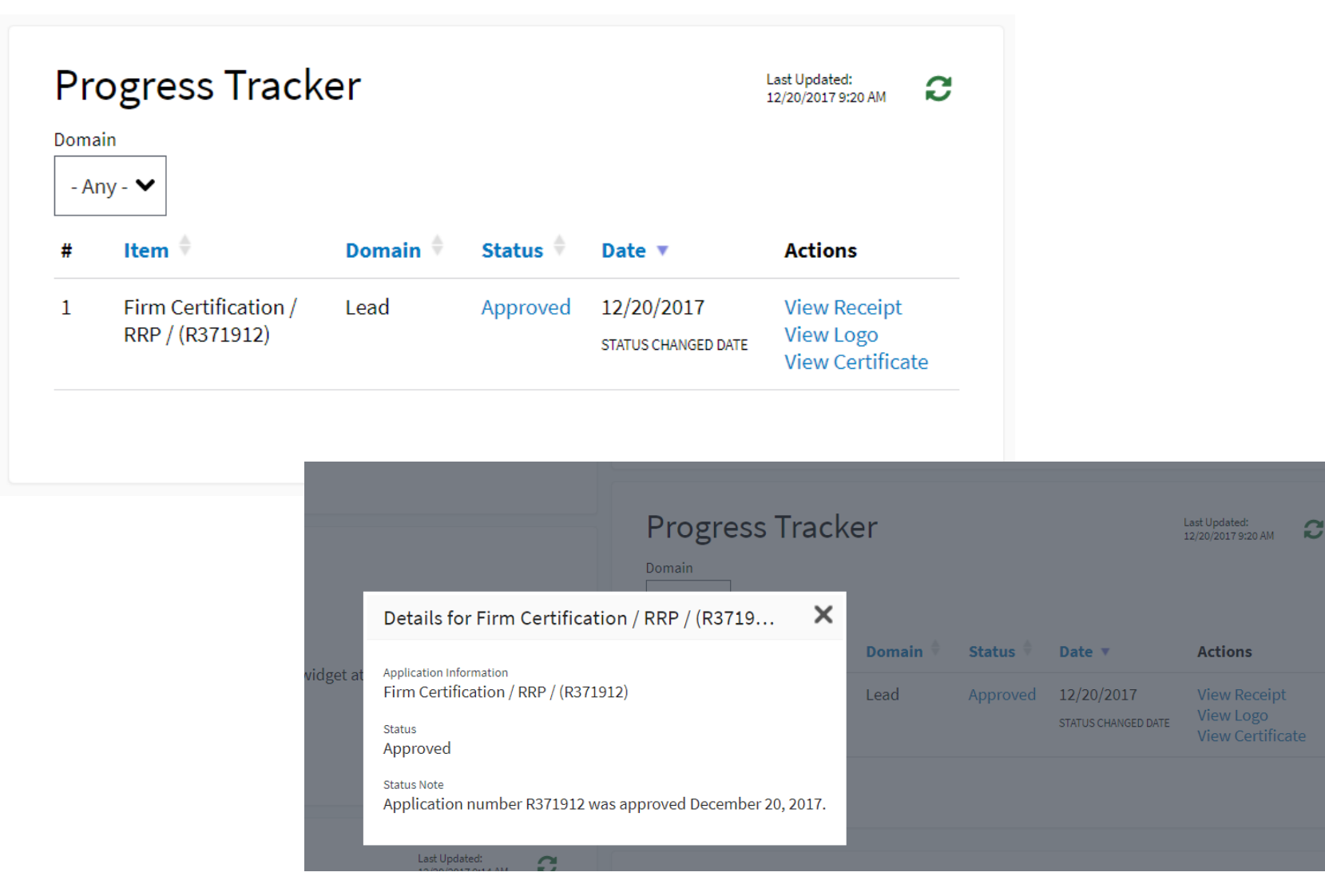

### Firm Certificate and Logo

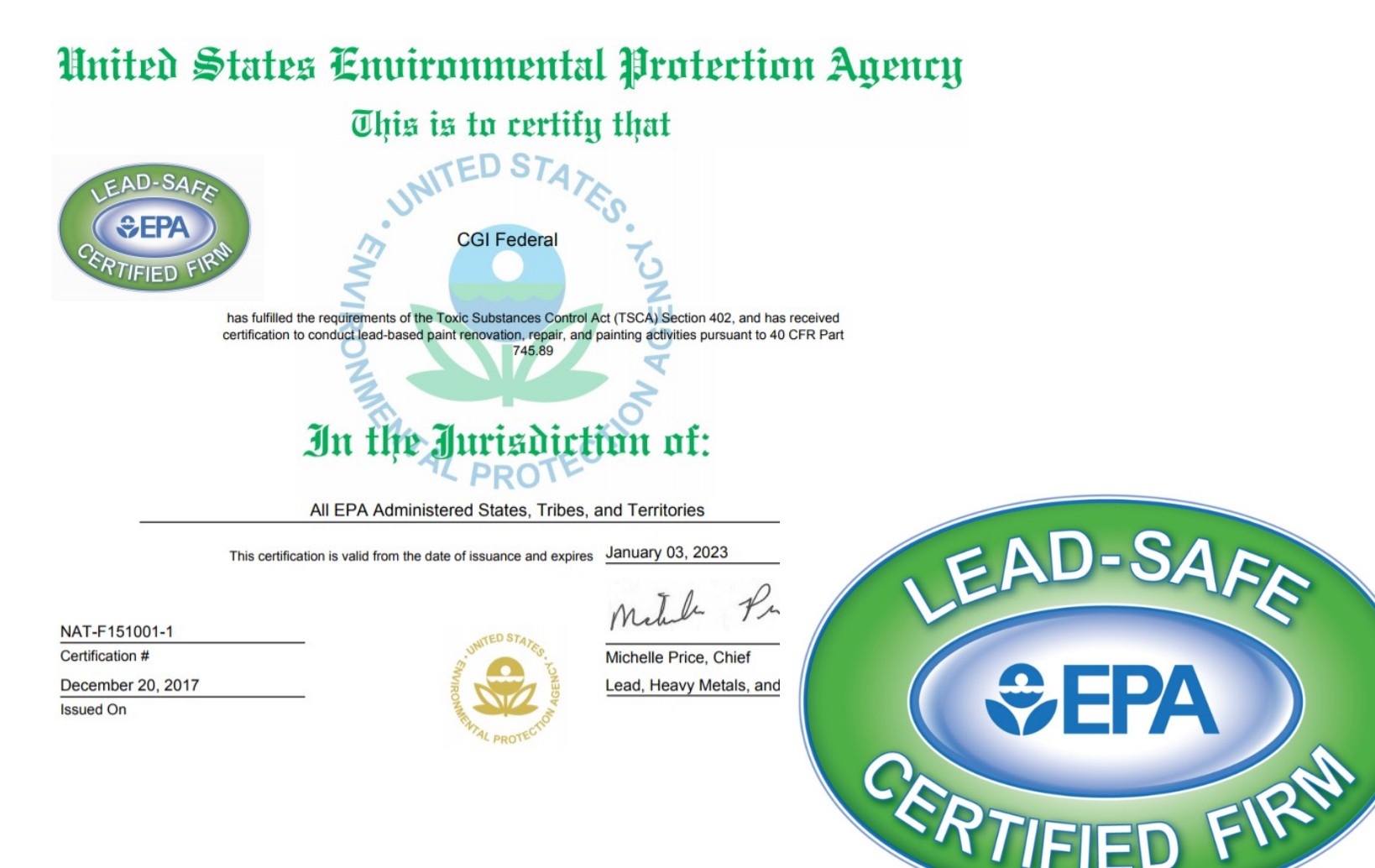

NAT-F151001-1

42

### **Helpful Hints**

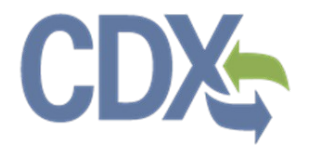

- Remember CDX password to sign application
- Do not close browser window until you see the confirmation screen
- Add <a href="mailto:lead.paint@epa.gov">lead.paint@epa.gov</a> to your email's safe senders list
- Copy of certificate is available on the E-Enterprise Portal for one year